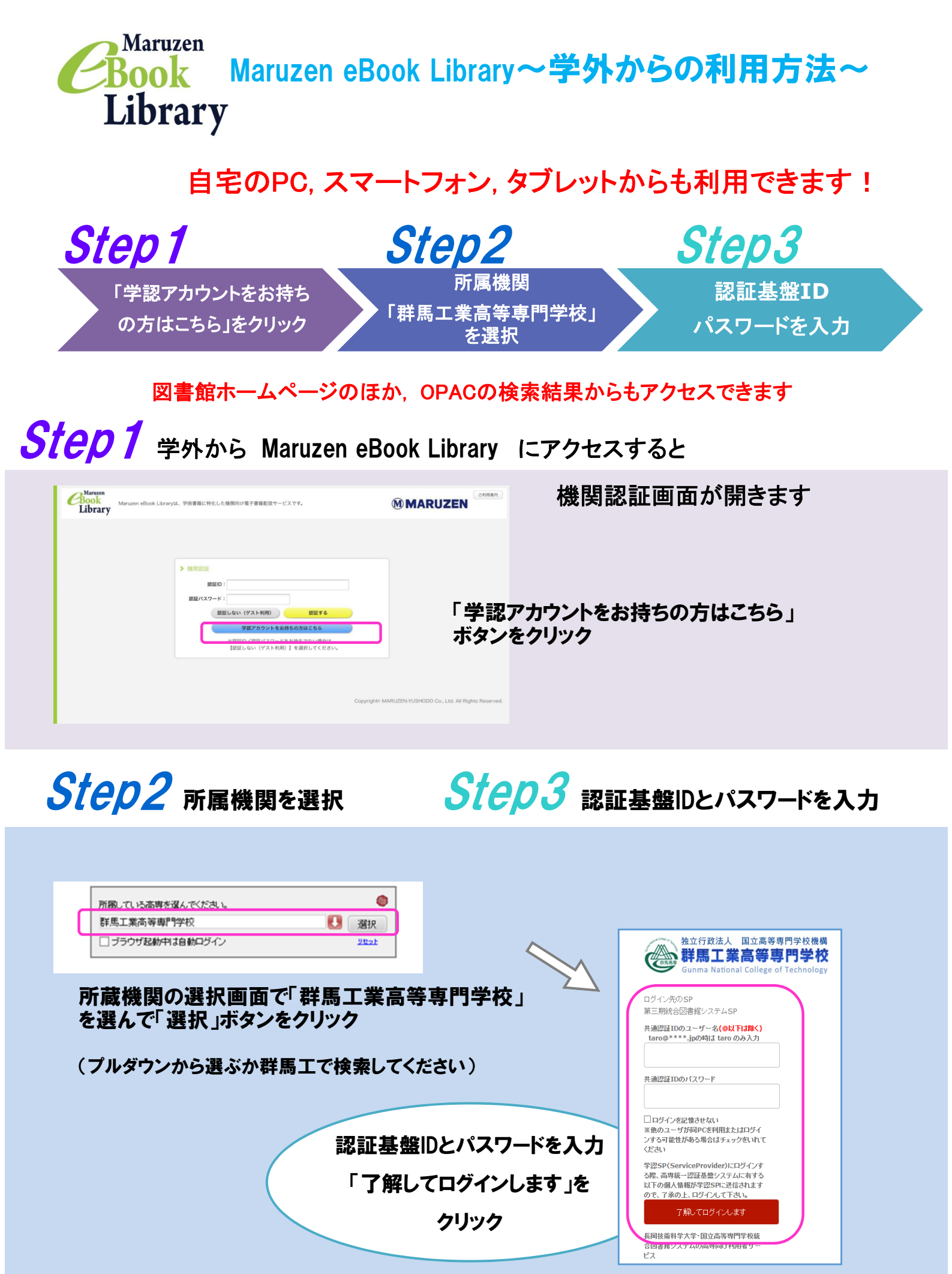

パスワードを忘れた場合は情報基盤センターへご相談ください(学生証が必要です!)